# uMatrix : Sécuriser Firefox ou Chrome

#### malekal.com /umatrix/

malekalmorte

uMatrix est une extension pour les navigateurs WEB Google Chrome et Mozilla Firefox qui agit comme bloqueur de publicités et de pistages des utilisateurs.

uMatrix est une alternative à Ghostery et Privacy Badger, bien que son utilisation est un peu plus complexe.

Les régies publicitaires et sites de tracking WEB sont connus de uMatrix qui va les bloquer automatiquement. uMatrix peut bloquer des cookies, Scripts, Applet, CSS, Cookies d'une page ou d'un domaine, mais aussi rendre l'identifiant du navigateur (UserAgent) aléatoire et modifier le referant HTTP (HTTP referer). uMatrix utilise aussi des sites de fichiers HOSTS pour bloquer l'accès à des sites malicieux connus.

Voici un tutoriel uMatrix.

Table des matières [masquer]

- 1 Fonctionnement de uMatrix
  - 1.1 Présentation générale
  - 1.2 Type de contenu bloqué
  - 1.3 Les icônes de navigation
- 2 Exemple d'utilisation uMatrix
- 3 Referer / Useragent aléatoire
- 4 Les options de uMatrix
- 5 Le Journal
- 6 Liens connexes

### Fonctionnement de uMatrix

#### Présentation générale

Les pages de téléchargement de uMatrix pour les navigateurs WEB :

- Mozilla Firefox : https://addons.mozilla.org/fr/firefox/addon/umatrix/
- Google Chrome : https://chrome.google.com/webstore/detail/umatrix/ogfcmafjalglgifnmanfmnieipoejdcf? hl=fr

L'installation n'est pas compliquée.

Une icône s'ajoute en haut à droite du navigateur WEB.

Au première abord, cela peut paraître compliqué mais en fait non.

En haut se trouve en ligne des icônes pour activer certains options ou ouvrir d'autres menus (Options, Journal etc).

puis en dessous une grille avec toutes les site WEB contactés lors du chargement de la page et les types de contenu (Cookie, Image, Script, Pluginetc).

- En rouge gras, le site est bloqué, quelque soit le contenu, c'est en général, le cas des sites de régies publicitaires ou de tracking WEB. En rouge non gras, seuls certains type de contenu sont bloqués.
- En vert gras le contenu est accepté, c'est le cas du domaine de la page visitée (oui parce que si vous bloquez le contenu de la page, vous ne pouvez pas visiter la page, logique non ?).

|                                                               |                         |       |       | • 9      | 8       | -      | ٠ |     | 9 |
|---------------------------------------------------------------|-------------------------|-------|-------|----------|---------|--------|---|-----|---|
| SS TIM                                                        | blines.com              | Ċ,    | 1     | 8        | H.      | -      | 3 |     | + |
|                                                               |                         | í.    | -     | 6.49     | phage   | sories | - | í.  | - |
|                                                               | for party               |       |       |          |         |        |   |     |   |
| and the                                                       | + Joines.com            | 7     | 10    | 54       |         |        |   |     |   |
| Latest Nev                                                    | + facebook.ret          |       |       |          |         | 1      |   |     |   |
| Barris Harrison                                               | · popie con             |       |       |          |         | 1      |   |     |   |
| Cabolico Hos                                                  | fre + At. con           |       |       |          |         | 1      |   |     |   |
| Aparent Bank                                                  | interfacion (           |       |       |          |         | 1      |   |     |   |
| Home Loans                                                    | - Amilian               |       |       |          |         | 1      |   |     |   |
| Resia, Europ                                                  | + belle con             |       |       |          |         | 1      |   |     |   |
| Link In Future                                                | blacklisted fostnametic |       |       |          |         | 10     |   |     |   |
| FILM Appoints' manue conserve<br>To Tackle Racism, Discrimina | en H                    | atory | Level | •        |         |        |   | 119 | 5 |
| Pela Nieto's Party His Load I                                 |                         |       |       |          |         |        |   |     |   |
| Federal Election Poll                                         | 10                      | WTS   | Judg  | - Julian | una Hio | ugh 1  | • | 74  |   |
|                                                               | D                       |       |       |          |         |        |   |     |   |

18/08/2016

et un site de streaming illégal :

uMatrix différencie donc les domaines du site que vous visitez, des sites et domaines externes contactés par la page WEB visitées.

Vous noterez que les publicités sur les pages sont bloquée automatiquement. Ces derniers se trouvent toujours à la fin de la liste en rouge gras.

En clair donc, uMatrix connaît les adresses des sites de régies publicitaires et des services de tracking WEB.

Le fonctionnement ici c'est similaire à Ghostery et Privacy Badger.

Si vous voulez autoriser tout le contenu d'un site, il faut cliquer sur le bouton avec l'ampoule.

### Type de contenu bloqué

Pour bien comprendre les divers types de contenu :

- *Cookie* : fichier texte créé par le site visité et stocké dans le navigateur WEB. Voir la problématique des tracking cookie.
- *CSS* : langage informatique qui gère la mise en page des sites WEB.
- Image : je pense que vous savez ce que c'est, note, une image peut être utilisé pour effectuer du pistage utilisateur.
- *Script* : Script contenu dans les pages (notamment JavaScript)
- *XHR (XMLHttpRequest)* : Objet accessible en JavaScript, utilisé notamment par Internet Explorer et Mozilla Firefox
- Frame : permet de créer des cadres contenant des documents qui peuvent être dans sur des sites externes. En clair, on peut appeler un code malicieux à l'intérieur d'une frame, si par exemple, le site a été piraté.

Vous pouvez donc activer/désactiver certains type sur le site souhaité.

### Les icônes de navigation

- 1/ Bouton roue crantée qui donne l'accès aux options/paramètres de uMatrix
- 2/ Boutons permettant d'activer/désactiver les filtres, activer des options de referer/useragent aléatoire. Le bouton Gomme permet d'annuler les dernières modifications
- Le bouton avec les deux flèches permet de rafraîchir la page.
- 3/ Le bouton flèche vers la gauche annule toutes les modifications temporaires. Enfin le bouton le plus à

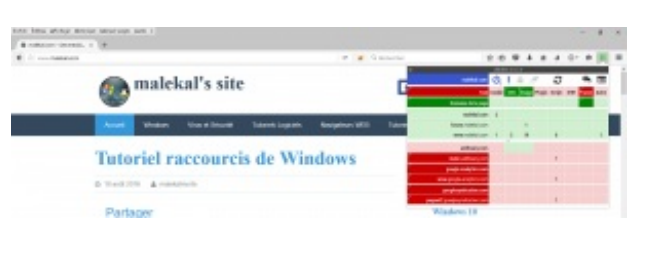

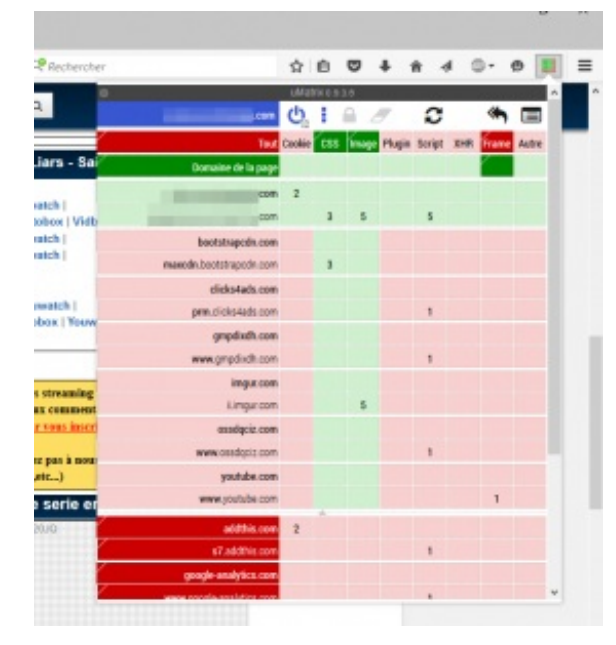

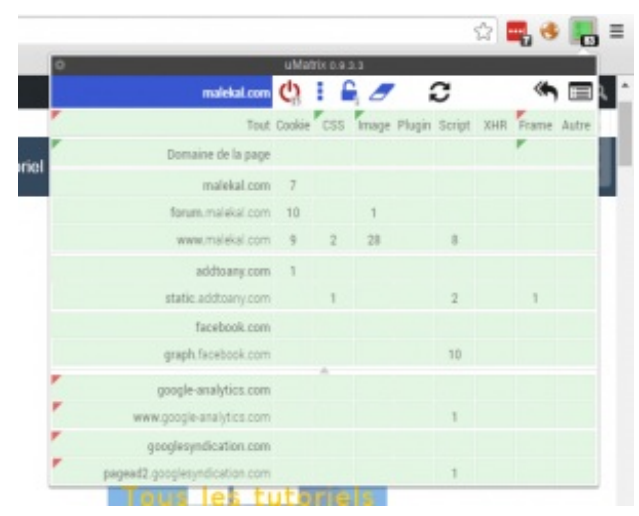

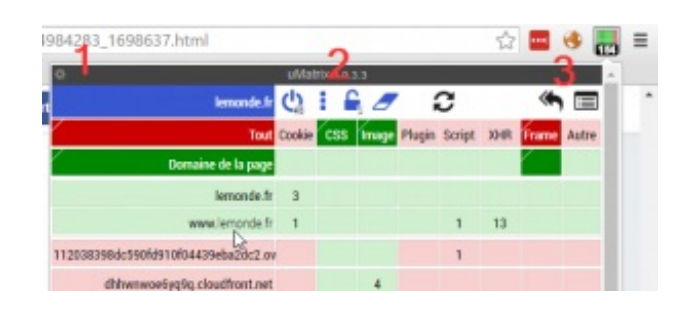

gauche ouvre le journal.

En laissant la souris sur l'icône, vous pouvez visualiser l'action qui sera effectué par ce bouton.

Activer / Désactiver les filtres pour la site visité.

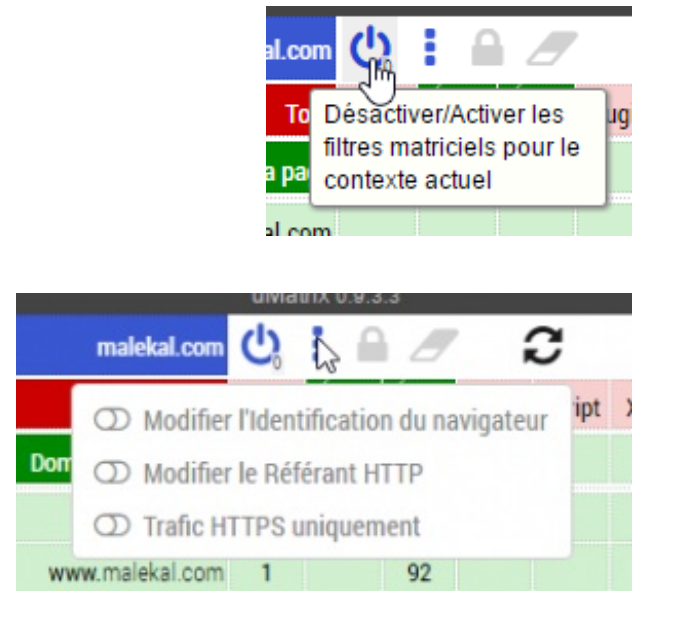

Permet d'activer l'identifiant du navigateur (UserAgent) aléatoire Le Référant HTTP (referer) Forcer le traffic en HTTPs

Enregistrement définitivement les changements effectués. Le nombre de modifications en attente apparaît sous l'icône.

L'icône gomme permet d'annuler toutes les modifications en attente d'enregistrement.

Même chose que l'icône gomme

Permet d'accéder au journal d'activité de uMatrix.

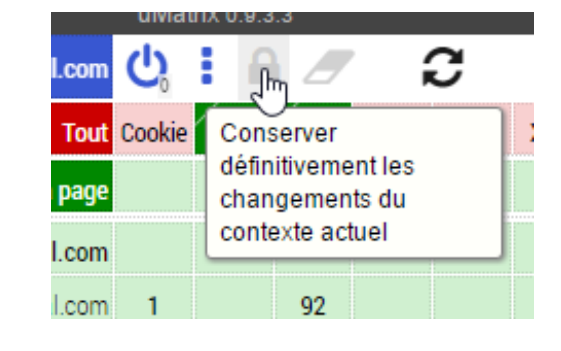

| al.com | Ċ,     | í   | E C                                  |   |
|--------|--------|-----|--------------------------------------|---|
| Tout   | Cookie | css | Annuler les                          | R |
| a page |        |     | changements<br>temporaires (contexte |   |
| al.com |        |     | actuel)                              |   |

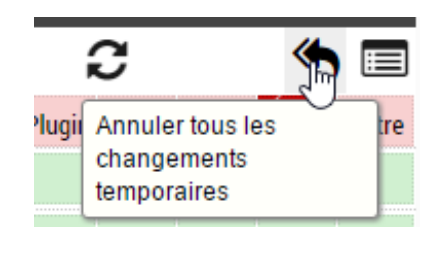

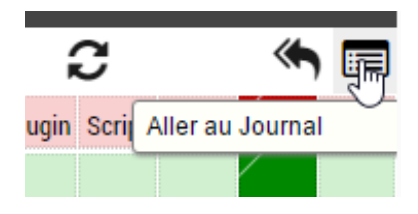

uMatrix peut bloquer des problèmes d'affichage ou d'utilisation d'un site (bouton qui ne répond pas), si le CSS ou certains scripts sont hébergés sur des sites externes.

D'où l'idée de pouvoir autoriser temporairement un script ou contenu d'une adresse.

Si le site fonctionne, vous pouvez enregistrer définitivement la modification avec l'icône cadenas.

Sinon, vous pouvez annuler avec l'icône Gomme.

uMatrix va assez loin, prenez exemple sur une page du site lemonde.fr

Cette page du monde.fr est censé proposer des commentaires, or ici, le chargement des commentaires est bloqué car lemde.fr sont bloqués (flèche rouge à droite)

On autorise... les commentaires apparaissent.

A vous de voir si vous désirez enregistrer temporairement la modification ou juste pour cette session du navigateur WEB.

## Referer / Useragent aléatoire

L'identification du navigateur WEB (UserAgent) et la Modification du Référant HTTP (referer) sont paramétrables depuis l'icône ci-dessous ou dans les options de uMatrix (voir paragraphe suivant).

Afin de bien comprendre :

- identification du navigateur WEB (UserAgent) : lorsque vous vous connectez à un site WEB, le navigateurs WEB envoie la version du navigateur WEB, cela peut être utilisé pour effectuer du pistage utilisateur.
- *Référant HTTP (referer)* : Lorsque vous cliquez sur un lien dans une page WEB, le navigateur WEB envoie au site WEB, la page source sur laquelle vous avez cliqué (référant). Cela peut donner donc des informations confidentielles.

J'ai testé les deux fonctions et cela fonctionne bien, notamment pour le referer, ci-dessous, on peut voir que uMatrix remplace le site visité par le site de destination.

## Les options de uMatrix

Les options de uMatrix sont accessibles depuis l'icône roue crantée.

Plusieurs onglets sont disponibles.

Le premier onglet uMatrix donne les paramètres généraux, notamment vous pouvez activer un compteur des objets bloqués sur les pages.

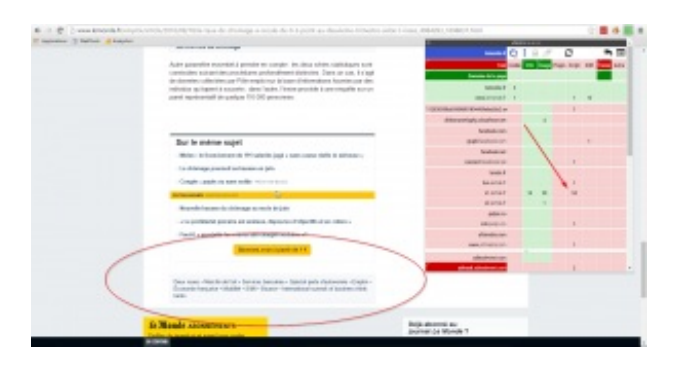

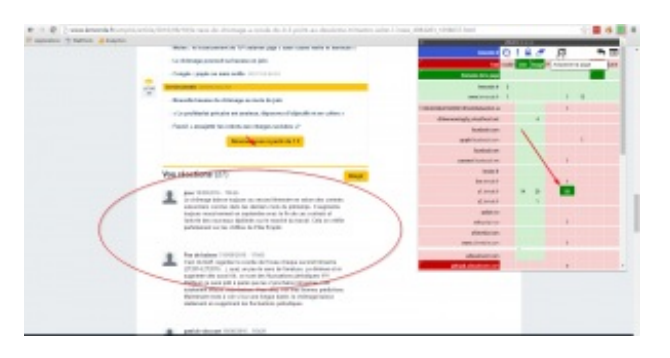

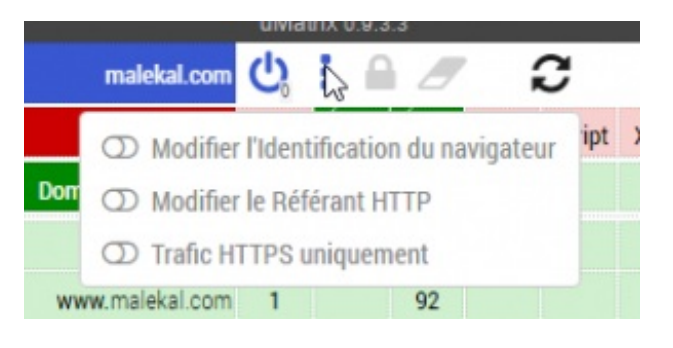

L'onglet Confidentialité permet de régler les paramètres de Confidentialité.

Un bouton ? permet d'ouvrir l'aide et explications.

En outre, vous pouvez activer la suppression des cookies, uMatrix ne supprime pas les cookies automatiquement mais bloque leur accès.

uMatrix va aussi nettoyer le cache internet toutes les heures.

Les règles définies peuvent être visualisées de manière direct depuis l'onglet Règles.

A droite, les règles temporaires et à gauche les règles permanentes.

Il est possible d'éditer et supprimer des règles et surtout les exporter afin de les installer sur un nouveau uMatrix.

Fichiers HOSTS (rien à voir avec le fichier HOSTS de Windows) permet de charger des fichiers filtrants qui permettront à l'extension uMatrix de bloquer l'accès à des sites malicieux.

Lorsque l'on tente d'accéder à un site bloqué par uMatrix, on obtient le message suivant :

Enfin l'onglet A prorpos permet d'enregistrer ou importer la configuration intégrale d'uMatrix.

Vous pouvez aussi revenir aux paramètres par défaut, si vous avez tout cassé =)

## Le Journal

Le journal d'uMatrix permet de visualiser les connexions effectuées lors des chargements des pages WEB.

Le journal affiche les connexions en temps réel et n'historise rien.

Le journal d'uMatrix est accessible depuis l'icône suivante :

En rouge, les requêtes WEB bloquées.

Vous pouvez filtrer le journal par les onglets ouverts :

mais aussi effectuer des recherches :

et enfin éditer les règles en cliquant sur la seconde colonne :

### Liens connexes

NoScript est aussi une extension qui permet de bloquer des scripts et sécuriser vos navigateurs WEB : Tutoriel **NoScript** 

Tous les tutoriels sur les navigateurs WEB sur la page : les navigateurs WEB

Sécuriser ses navigateurs WEB :

Sécuriser Google Chrome

| ÷         | chrome;//umatr                    | is/content/dashb                   | oard.html                       |                |          |  |
|-----------|-----------------------------------|------------------------------------|---------------------------------|----------------|----------|--|
| uMatrix   | Paramètres                        | Confidentialité                    | Mes règles                      | Fichiers hosts | A propos |  |
| Afficha   | ge                                |                                    |                                 |                |          |  |
| Mod       | e Daltonien                       |                                    |                                 |                |          |  |
| Taille du | i texte : ® Nor                   | male O Grande                      |                                 |                |          |  |
| Ergono    | mie                               |                                    |                                 |                |          |  |
| Mor Cac   | trer le nombre<br>ther les espace | de requêtes dis<br>ls réservés aux | tinctes sur lic<br>éléments blo | :ône<br>guês   |          |  |

Activer le support de stockage dans le nuag

| <ul> <li>Strang/Josefer/Backsard.htmPprag</li> </ul>                                                                                                    |        |   |  |  |  |  |  |
|----------------------------------------------------------------------------------------------------|--------|---|--|--|--|--|--|
| Mehrin Paramènes Confidentiate mexiègles Fichiersheits Aproper                                                                                                    |        |   |  |  |  |  |  |
| Gupprimer les cookles bloqués (0)                                                                                                    |        |   |  |  |  |  |  |
| C Supprimer les cookies de session non-blequés et instituite depuis plus de et minutes -0                                                                                                    |        |   |  |  |  |  |  |
| 🗆 Supprimer les démées bostes des nome d'hôtes bloqués                                                                                                    |        |   |  |  |  |  |  |
| E Melloyer le cache du navigatiou toutes les sil monutes ()                                                                                                    |        |   |  |  |  |  |  |
| Modifier les informations de fNNoarts HETP pour les tierses requétes -0                                                                                                    |        |   |  |  |  |  |  |
| hterdine du centernu mide - Trafic HETPS uniquement - 0                                                                                                    |        |   |  |  |  |  |  |
| Biogain textes les tentatives d'audi hyperilien - G                                                                                                    |        |   |  |  |  |  |  |
|                                                                                                    |        |   |  |  |  |  |  |
| Distabilier Recentionation du mangadour tousan les (s minutes en choisissant au heaard ane des chaines de caractines suiva                                                                                                    | nina : | 0 |  |  |  |  |  |
| Hoteline Tocentication is reacyptor to use to be involved as a choice of an edge chaines for cancelines such as the format of the chaines of cancelines such as the second second s | -      | 0 |  |  |  |  |  |

| E 1 Annual and a substantial substant size                                                                                                    | 1 # Tomat 1 0 0 0 4 4 1 0- 0 0 0                                                                                                    |
|----------------------------------------------------------------------------------------------------|----------------------------------------------------------------------------------------------------|
| ubles Pasener Contempt to ope Vetering System                                                                                                    |                                                                                                    |
| Régios pormanarias                                                                                                    | Région temperatives                                                                                                    |
| Name an artister Index                                                                                                    | # sature later later sature                                                                                                    |
|                                                                                                    | TERPTON BURGLIN OF                                                                                                    |
| INFORMATION PROPERTY AND AND ADDRESS OF ADDRESS OF ADDRESS ADDRESS ADDRES                                                                                                    |                                                                                                    |
| STORE STORE AND A STORE AND A STORE                                                                                                    |                                                                                                    |
| ACCESS OF SHARE IN AND THE                                                                                                    |                                                                                                    |
| and an and which we have                                                                                                    |                                                                                                    |
| ACCELED INCOLUMN TO                                                                                                    | and the other characteristic count                                                                                                    |
| and a second second sec | and the other states of the states of the st |
| and and the b                                                                                                    |                                                                                                    |
|                                                                                                    | concession operation and and the                                                                                                    |
| annot got stratorophic to the                                                                                                    |                                                                                                    |
|                                                                                                    | the speed agreement of the                                                                                                    |
| a spole strateging optimized into                                                                                                    | a specie administrative provide the                                                                                                    |
| 11 Tanka                                                                                                    |                                                                                                    |
| Channel and the second second se                                                                                                    | Commission (Commission)                                                                                                    |
| 11 hours street                                                                                                    | 1.1 Base stort                                                                                                    |
| Comparison .                                                                                                    | - Lange allow                                                                                                    |
| - Lerenza - Aller                                                                                                    |                                                                                                    |
| - Lorenza time silos                                                                                                    | Character Constants                                                                                                    |
|                                                                                                    |                                                                                                    |

| I investigentialentialenticity vie.                                                                                                    | 2 # "count + 0 0 0 4 8 / 0-0 0 8                                                                                                    |
|----------------------------------------------------------------------------------------------------|----------------------------------------------------------------------------------------------------|
| Ahite Pasaway Galamaan Ian aya, Yakayikan Burana                                                                                                    |                                                                                                    |
| Régios pormanentes                                                                                                    | Région temperatrus                                                                                                    |
| Tapolite and a Same I Made 10                                                                                                    | 4 value   sterr Lane Lane value                                                                                                    |
|                                                                                                    | represe and or or                                                                                                    |
| PARTICUL WARRANGED IN THE                                                                                                    |                                                                                                    |
| ACCEPTED ADDRESS OF A DREAM ADDRESS ADDRESS ADDRE                                                                                                    |                                                                                                    |
| ACCESSION AND ADDRESS OF ADDRESS OF ADDRESS  | and a little balance and a little com-                                                                                                    |
| AVA WY ARM WARE AND AN AVAILABLE AVAILABLE AVAILAB                                                                                                    |                                                                                                    |
| COLUMN ADDR TON TON                                                                                                    |                                                                                                    |
| and an and a second second sec | satisfies offy a consistent state.                                                                                                    |
| ana an iso ana iso ana ana ana ana ana ana ana ana ana an                                                                                                    |                                                                                                    |
|                                                                                                    | contrast quark second and the                                                                                                    |
| anneal and intraductional and the                                                                                                    | statute part second the base of the                                                                                                    |
|                                                                                                    | in and in the later of the                                                                                                    |
| a sport storated option on the                                                                                                    | a quel de la quel de la quel de la quel                                                                                                    |
| 1 T T T T T T T T T T T T T T T T T T T                                                                                                    |                                                                                                    |
| i an tim                                                                                                    | Commission and Commission and Commission |
| Them shot                                                                                                    | 1.1. Know Minut                                                                                                    |
| i per altra                                                                                                    | - F and allow                                                                                                    |
| Invento - Kiler                                                                                                    |                                                                                                    |
| Lorenza time stars                                                                                                    | Chevenese freed Com-                                                                                                    |

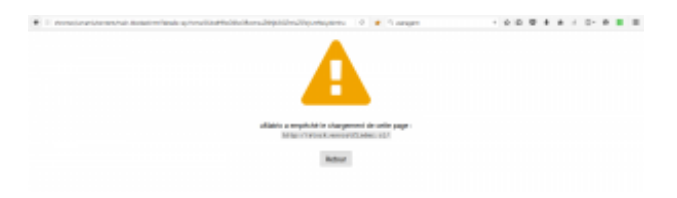

uMatrix Paramètres Confidentialité Mes règles Fichiers hosts À propos

#### uMatrix 0.9.3.3

Stockage utilisé : 2 962 octet(s)

Journal des changements (en Anglais) Documentation (en Anglais) Permissions (en Anglais) Code Source (Licence GPLv3, en Anglais) Problèmes Contributeurs Code : uMatrix, HTTP Switchboard Problèmes : uMatrix, HTTP Switchboard Traductions : Crowdin

Vos données

Enregistrer dans un fichier Restaurer depuis un fichier

Ou alors, yous pouvez...

Revenir aux paramètres par défaut

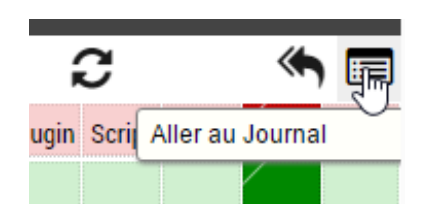

| \$ 0 av     | p.144/1/ | anutrio(co  | ntent/logge-u.html                                                                          | G |  |
|-------------|----------|-------------|---------------------------------------------------------------------------------------------|---|--|
| watekal.com | - ste i  | erdrande ad | fornation - C                                                                               |   |  |
| ¥ X         |          | T in        | reasian(s) de filtre [1800                                                                  |   |  |
| 10.22.56    |          | other       | http://www.analiekal.com/project/                                                           |   |  |
| 19-22-55    |          | script      | http://www.analakal.com/(nine_script)                                                       |   |  |
| 10:22:55    |          | cackie      | http://www.unalekal.zom/(scafiltorage)                                                      |   |  |
| 18 22 54    | -        | seript      | https://www.geogle-analytics.com/analytics.jp                                               |   |  |
| 10:22:54    |          | 088         | http://www.unailekal.com/op-content/themes/futoricas/beta/fortanescome-selblet.volD?v=4.3.8 |   |  |
| 18 22:54    |          | image       | http://www.analiskal.com/wp.content/themes/Raton/mapsofilet.prg                             |   |  |
| 10.22.54    |          | caskie      | http://wddtexamy.comv[persistere-cosite:_chtwid]                                            |   |  |
| 第22 54      |          | entitie     | http://additionry.com/[persisteni.coning.ave]                                               |   |  |
| 10.22.54    |          | cackie      | http://stadic.add/touny.com/(persistent-cosiliaatms)                                        |   |  |
| 可忍知         |          | rackie      | Mig ("state addition provident controlstate);                                               |   |  |
| 10 22:54    |          | caskie      | http://static.addtoany.com/(persistent.coshiestres)                                         |   |  |
| 19 22:54    |          | enchie      | htp://walakal.com/presistent.coolie_gat)                                                    |   |  |
| 10:22:54    |          | cackie      | http://www.internet.cookis_gal                                                              |   |  |
| 18 22:54    |          | image       | http://www.analiskal.eom/wis/hiteriel_verifier_disspec_ter.prg.                             |   |  |
| 10:22:54    |          | image       | https://forwm.malekal.com/styles/msPublisher/mageset/site_logo.prg                          |   |  |
| 18 22 54    |          | image       | Mig //www.availabal.com/ads/luteral_physiong_hamacomage_jog                                 |   |  |
| 10.22:54    |          | image       | http://www.maiwkal.zom/adu/Securiser_Http://wtoc.prg                                        |   |  |
| 18 22 54    |          | image       | http://www.anafalkal.com/ads/huteral_Windows10.prg                                          |   |  |
| 10:22:54    |          | image       | http://www.maikkal.zom/ep-centent/uploads/Windows-Gross-logo-300e85.prg                     |   |  |
| 18 22 54    |          | image       | http://www.analakal.com/op.content/optouts/Disk Dehag_lops/200/210.prg                      |   |  |
| 10:22:54    |          | image       | http://www.maikkal.zom/ep-content/uploads/ReadyEcent_icone.prg                              |   |  |
| 18 22 54    |          | image       | http://www.anafekal.acem/op.content/sploads/Epirory_Jops.prg                                |   |  |
| 10:22:54    |          | image       | http://www.mailekal.zom/wp-content/uploads/navigateurs_web_logo-300x129-300x128-jpg         |   |  |
| 18 22 54    |          | mage        | http://www.anathekal.acem/vp.content/sploads/wescript_keps.pp                               |   |  |
| 18-22-54    |          | Holgt       | http://pageod2.geoglenyedication.com/pageod/ja/adstugoogle.ja                               |   |  |
| 18 22 54    |          | image       | http://www.anathekal.acem/op.content/spiceds/Windows_Jogo 155x158 peg                       |   |  |
| 10:22:54    |          | image       | http://www.analiakal.com/wp-cantent/uploads/Windows_logs-258x258.png                        |   |  |
| 18 22 54    |          | image       | Mip //www.analiskal.com/op content/uploads/Moniteur_resources_Windows.prg                   |   |  |
| 44.707.04   |          | a secolaria | 10 - County of the same example to the same in                                              |   |  |

| malekal.com                                     | - site (        | 50          |                           |                         |
|-------------------------------------------------|-----------------|-------------|---------------------------|-------------------------|
| Toutes les p<br>Requêtes er                     | ages<br>coulise | ses du navi | igateur                   | h                       |
| malekal.com                                     | i - site i      | entraide in | formatique                |                         |
| Nouvel onglet<br>about:blank<br>about:looppanel |                 |             |                           | e/2/                    |
|                                                 |                 |             |                           | ne_script}              |
| What's My L                                     | iser Age        | ent? - User | Agent & Browser Tools     | alStorage}              |
| 18:22:54                                        |                 | script      | https://www.google-ana    | lytics.com/analytics.js |
| 18:22:54 css http://www.malekal.co              |                 |             | n/wn-content/themes/flate |                         |

| These in case                                                                                                    |        |                                                                                                    |
|----------------------------------------------------------------------------------------------------|--------|----------------------------------------------------------------------------------------------------|
|                                                                                                    |        |                                                                                                    |
| 1.1.0                                                                                                    | Title  | 34                                                                                                    |
| 10.00                                                                                                    | 100    | The second second second second second second second second second second second second second second second se                                                                                                    |
| 10.00                                                                                                    | 100    | The second second s                                                                                                    |
| In the set                                                                                                    | 744.4  | The American State of the State of the State |
| 10.00                                                                                                    |        | Marchine and growth it. (In the                                                                                                    |
|                                                                                                    |        | The American State of the American State of the American State of  |
|                                                                                                    | - here | The second state and the local data of the second second                                                                                                    |
| A hold                                                                                                    | 1100   | The Annual Advantation of the Barger                                                                                                    |
|                                                                                                    |        | Mp-house services anama herboard                                                                                                    |
|                                                                                                    |        |                                                                                                    |
| ALC: NOTE: NOTE: N |        | The base of the second design of the second design  |
| 0.675                                                                                                    | 14     | The second shall be a second state on the                                                                                                    |
|                                                                                                    |        |                                                                                                    |
|                                                                                                    |        |                                                                                                    |

| inter ne prepri   | 10                                                                                                    |                  | The second second second second second second second second second second second second second second second se  |                   |      |           |       |
|-------------------|----------------------------------------------------------------------------------------------------|------------------|----------------------------------------------------------------------------------------------------|-------------------|------|-----------|-------|
|                   | 100                                                                                                    |                  | -                                                                                                    | ā.                | 147  | 0         |       |
|                   |                                                                                                    |                  | and the second second second second second second second second second second second second second second second | (internal states) | -    | map: here | <br>- |
|                   |                                                                                                    | -                | Reads & April                                                                                                    |                   |      |           |       |
|                   |                                                                                                    |                  | namé un                                                                                                    |                   |      |           |       |
|                   |                                                                                                    |                  | And read of the                                                                                                  |                   | 1.11 |           |       |
|                   |                                                                                                    |                  | AMO TO A STATE OF                                                                                                |                   | 1    |           |       |
| the second second | Constitution for party straight                                                                                                    |                  | indust at                                                                                                    |                   |      |           |       |
|                   |                                                                                                    |                  | second lipsical rel                                                                                              |                   |      |           |       |
| then out include  | and the second second |                  | production of                                                                                                    |                   |      |           |       |
|                   |                                                                                                    |                  | the second second second second second second second second second second second second second second second s   |                   |      |           |       |
|                   |                                                                                                    |                  | patron and an                                                                                                    |                   |      |           |       |
|                   |                                                                                                    | Big Paramakan an | Appende proproprioses and                                                                                        |                   |      |           |       |
|                   |                                                                                                    |                  | tadap ad                                                                                                    |                   |      |           |       |
|                   |                                                                                                    |                  | and the party of                                                                                                 |                   | 1    |           |       |